### 10. งานขออนุมัติตัดบัญชีวัตถุดิบ

การตัดบัญชีวัตถุดิบด้วยใบขนสินค้าขาออกและ Report V : การตัดบัญชีวัตถุดิบด้วยเอกสาร

### 1. โครงสร้างการคีย์ข้อมูล สำหรับการตัดบัญชีวัตถุดิบ

| ที่ | ชื่อ Field  | ประเภทของข้อมูล | ความยาว | คำอธิบาย                                                  |
|-----|-------------|-----------------|---------|-----------------------------------------------------------|
| 1.  | PROJ_COAD   | อักษร           | 8       | รหัสโครงการ แยกตามบัตรส่งเสริม แยก มาตรา และ              |
|     |             |                 |         | ประเภทสต็อกที่ได้รับอนุมัติจากสำนักงาน                    |
| 2.  | DOC_NO      | อักษร           | 8       | งวดที่ หรือ ครั้งที่ ของการขออนุมัติตัดบัญชีวัตถุดิบ      |
| 3.  | EXP_ENTRY   | อักษร           | 14      | หมายเลขใบขนสินค้าขาออก หรือ หมายเลขหนังสือรับรอง          |
|     |             |                 |         | การโอนสิทธิ์ทางอ้อม (Report Vendor)                       |
| 4.  | EXP_DATE    | วันที่          | 10      | วันที่ส่งออก (วันที่บันทึกการรับบรรทุก)(DD/MM/YYYY)       |
| 5.  | MODEL       | อักษร           | 50      | ชื่อรุ่นของผลิตภัณฑ์ส่งออกที่ต้องการตัดบัญชีวัตถุดิบ      |
| 6.  | MODEL _DESC | อักษร           | 254     | ชื่อผลิตภัณฑ์ส่งออกที่ต้องการตัดบัญชี                     |
| 7.  | QTY         | ตัวเลข          | (20,8)  | ปริมาณที่ขอตัดบัญชีวัตถุดิบในแต่ละ Model                  |
| 8.  | UOP         | อักษร           | 3       | หน่วยของสินค้าที่ส่งออก(ตามที่ได้รับอนุมัติจากสำนักงาน ฯ) |
| 9.  | REVISION    | อักษร           | 3       | เวอร์ชั่นของสูตรที่ต้องการตัดบัญชี                        |

# โครงสร้างการคีย์ข้อมูลการโอนสิทธิ์ให้กับ Vendor สำหรับกรณีการตัดบัญชีวัตถุดิบแบบมีการ โอนสิทธิ์ให้กับ Vendor

| ที่ | ชื่อ Field | ประเภทของข้อมูล | ความยาว | คำอธิบาย                                                 |
|-----|------------|-----------------|---------|----------------------------------------------------------|
| 1   | PROJ_CODE  | อักษร           | 8       | รหัสโครงการ แยกตามบัตรส่งเสริม                           |
| 2   | DOC_NO     | อักษร           | 8       | งวดที่ หรือ ครั้งที่ของการขออนุมัติตัดบัญชีฯ             |
| 3   | GRP_NO     | อักษร           | 6       | หมายเลขกลุ่มของวัตถุดิบที่ต้องการจะโอนสิทธิ์การตัดบัญชี  |
| 4   | VEN_NAME   | อักษร           | 40      | ชื่อของบริษัทที่เป็น Vendor                              |
| 5   | VEN_ID     |                 | 13      | เลขประจำตัวนิติบุคคลของเวนเดอร์                          |
| 6   | VEN_TYPE   | อักษร           | 1       | ระบุประเภทของ Vendor กรณีได้รับสิทธิ BOI ใส่อักษร "B"    |
|     |            |                 |         | กรณีไม่ได้รับสิทธิ BOI ให้เว้นว่างไว้                    |
| 7   | VEN_QTY    | ตัวเลข          | 20,8    | ปริมาณที่ต้องการโอนสิทธิ์ให้ Vendor แต่ต้องไม่เกินปริมาณ |
|     |            |                 |         | ที่ตัดบัญชีวัตถุดิบได้                                   |
| 8   | VEN_MODEL  | อักษร           | 50      | ระบุ Model ของ Vendor                                    |

 โครงสร้างการคีย์ข้อมูลไฟล์ EXL : ซึ่งเป็นไฟล์ที่ใช้เก็บข้อมูลรายละเอียดของจดหมายบริษัทที่ยื่นขอตัดบัญชีวัตถุดิบ ซึ่งประกอบด้วยรายละเอียดดังต่อไปนี้

| ที่ | ชื่อ Field | ประเภทของข้อมูล     | ความยาว | คำอธิบาย                                                  |
|-----|------------|---------------------|---------|-----------------------------------------------------------|
| 1   | PROJ_CODE  | อักษร               | 8       | รหัสโครงการ แยกตามบัตรส่งเสริม                            |
| 2   | DOC_NO     | อักษร               | 8       | งวดที่ของการขออนุมัติตัดบัญชีฯ (ต้องตรงกับไฟล์            |
|     |            |                     |         | BIRTEXP)                                                  |
| 3   | LET_NO     | อักษร               | 25      | เลขที่ของหนังสือบริษัทที่ยื่นขออนุมัติตัดบัญชีวัตถุดิบ    |
| 4   | LET_DATE   | วันที่ (DD/MM/YYYY) | 10      | วันที่ของหนังสือบริษัทที่ขออนุมัติตัดบัญชีวัตถุดิบ        |
| 5   | EXP_AMT    | อักษร               | 4       | จำนวนใบขนที่ยื่นขออนุมัติตัดบัญชีในงวดนั้น ๆ              |
| 6   | VEN_AMT    | อักษร               | 4       | จำนวนเอกสารโอนสิทธิ์ที่ยื่นขออนุมัติตัดบัญชีในงวดนั้น ๆ   |
| 7   | CANCEL     | อักษร               | 1       | ให้ระบุว่าการตัดบัญชีครั้งนี้เป็นการขอยกเลิกเพื่อตัดบัญชี |
|     |            |                     |         | ใหม่หรือไม่ Y = ใช่ ( ให้ใส่ Field ที่ 8 และ 9)           |
|     |            |                     |         | N = ไม่ใช่                                                |
| 8   | APP_NO     | อักษร               | 19      | ระบุเลขที่ อก. ของหนังสืออนุมัติตัดบัญชีเดิมที่ต้องการ    |
|     |            |                     |         | ยกเลิก                                                    |
| 9   | APP_DATE   | วันที่ (DD/MM/YYYY) | 10      | ระบุวันที่ ของหนังสืออนุมัติตัดบัญชี อก.เดิมที่ต้องการ    |
|     |            |                     |         | ยกเลิก                                                    |

| Proj_Code | Doc_No | Exp_Entry      | Exp_Date   | Model      | Model_Desc           | Qty | UOP | Revision |
|-----------|--------|----------------|------------|------------|----------------------|-----|-----|----------|
| 12345611  | 002    | A0201510480210 | 05/05/2021 | IC-12345   | PRINTED CIRCUIT BORD | 10  | PC  | 1        |
| 12345611  | 002    | A0204107440017 | 09/05/2021 | IC-12346   | PRINTED CIRCUIT BORD | 20  | PC  | 1        |
| 12345611  | 003    | 0906/000789    | 09/06/2021 | IC-12345#1 | PRINTED CIRCUIT BORD | 10  | PC  | 1        |
| 12345611  | 004    | A0204107440020 | 04/08/2021 | IC-12345   | PRINTED CIRCUIT BORD | 25  | PC  | 1        |
| 12345611  | 004    | 09-V-025250    | 05/08/2021 | IC-12345#1 | PRINTED CIRCUIT BORD | 15  | PC  | 1        |

## 4. ตัวอย่างการคีย์ข้อมูลตัดบัญญชีวัตถุดิบด้วยใบขนสินค้าขาออก และ Report V (แบบมีเอกสาร)

# 5. ตัวอย่างการคีย์ข้อมูลโอนสิทธิ์ให้กับ Vendor

| Proj_code | Doc_No | Grp_No | Ven_Name          | Ven_ID        | Ven_ | Ven_Qty  | Ven_ Model   |
|-----------|--------|--------|-------------------|---------------|------|----------|--------------|
|           |        |        |                   |               | Туре |          |              |
| 12345611  | 002    | 000001 | THOMSON CO.,LTD   | 1234567890123 | В    | 100.000  | LABEL 988050 |
| 12345611  | 002    | 000002 | SHARP CO.,LTD     | 2234567890124 | В    | 200.000  | INDUCTOR     |
|           |        |        |                   |               |      |          | 45680        |
| 12345611  | 003    | 000006 | TATUNG (THAILAND) |               |      | 150.000  | CAPACITOR    |
|           |        |        | CO.LTD            |               |      |          | 56800        |
| 12345611  | 003    | 000007 | RCR (THAILAND)    |               |      | 1794.000 | CAP          |
|           |        |        | CO.,LTD.          |               |      |          |              |
| 12345611  | 003    | 000008 | LOCAL             |               |      | 100.000  | CAP 1234     |

# 6. ตัวอย่างการคีย์ข้อมูลไฟล์ EXL

| Proj_Code | Doc_No | Let_No    | Let_Date   | Exp_Amt | Ven_Amt | Cancel | App_No                  | App_Date   |
|-----------|--------|-----------|------------|---------|---------|--------|-------------------------|------------|
| 12345611  | 002    | IC80/2022 | 01/02/2022 | 2       |         | Ν      |                         |            |
| 12345611  | 003    | IC81/2022 | 01/02/2022 | 1       |         | Y      | อก<br>0905R560100000571 | 01/01/2013 |
| 12345611  | 004    | IC82/2022 | 01/02/2022 | 1       | 1       | Ν      |                         |            |

### การใช้งานระบบ

## เมนูตัดบัญชีวัตถุดิบแบบมีเอกสาร

#### 1. เมนู ส่งข้อมูลระบบเดิม

สำหรับการส่งข้อมูลตัดบัญชี ผู้ประกอบการต้องเตรียมข้อมูลดังนี้

- 1. ข้อมูลตัดบัญชี ตั้งชื่อแฟ้มข้อมูลเป็น BIRTEXP. XLSX
- 2. ข้อมูลหนังสือบริษัท ตั้งชื่อแฟ้มข้อมูลเป็น BIRTEXL. XLSX
- 3. ข้อมูลVENDOR ตั้งชื่อแฟ้มข้อมูลเป็น BIRTVEN. XLSX (กรณีมีการโอนสิทธิ์ให้ Vendor)

กรณีที่มีหลายแฟ้มข้อมูลให้เพิ่มเครื่องหมาย " \_ " และเลข Running ต่อท้าย เช่น BIRTEXP\_1. XLSX ทั้งนี้ใน แฟ้ม BIRTEXL และ BIRTVEN ต้องมีเลข Running เดียวกัน

- ที่ช่อง Project Code ให้ทำการคลิกเลือก Project Code ที่ต้องการ (กรณีไม่มี Project Code ที่ต้องการ ให้เลือกให้ติดต่อสมาคมฯ)

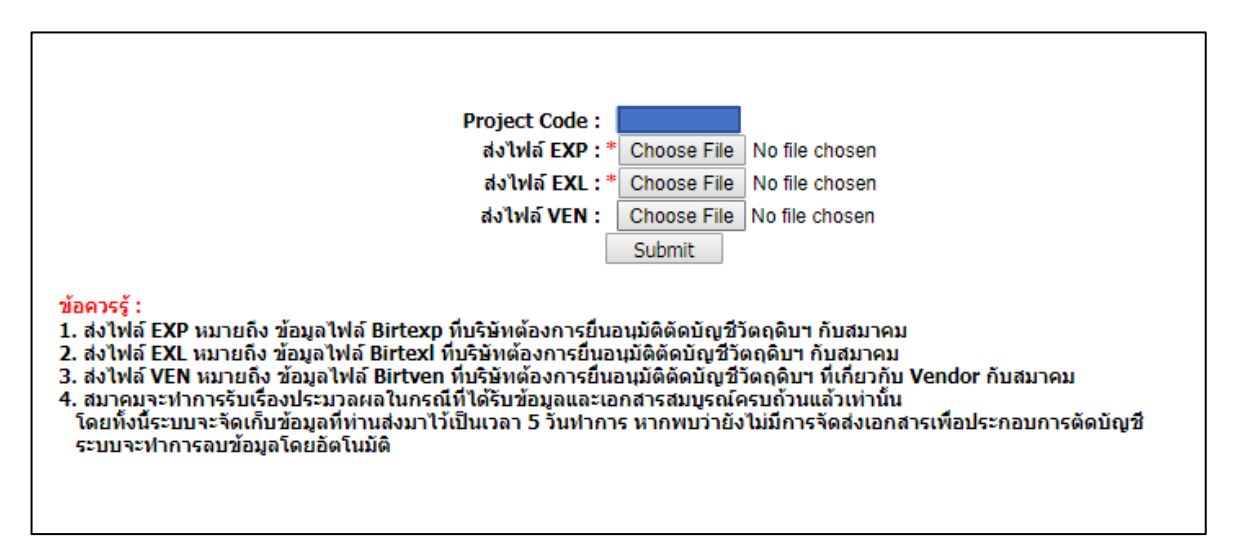

- ช่อง ส่งไฟล์ EXP ให้คลิกที่ปุ่ม Browse เพื่อเลือกแฟ้มข้อมูล BIRTEXP. XLSX
- ช่อง ส่งไฟล์ EXL ให้คลิกที่ปุ่ม Browse เพื่อเลือกแฟ้มข้อมูล BIRTEXL. XLSX
- ช่อง ส่งไฟล์ VEN ให้คลิกที่ปุ่ม Browse เพื่อเลือกแฟ้มข้อมูล BIRTVEN. XLSX
- กด Submit เพื่อส่งคำร้อง

#### 2. เมนูตรวจสอบข้อมูลระบบเดิม

ใช้สำหรับตรวจสอบสถานะของข้อมูลตัดบัญชีที่ได้ส่งเข้าสู่ระบบแล้ว

1. เลือก Project Code ที่ต้องการตรวจสอบแล้วคลิกที่ปุ่ม Submit

| Export Online : View Fil                                                                                             | e:                                                                                                    |                                         |                          |             |
|----------------------------------------------------------------------------------------------------|----------------------------------------------------------------------------------------------------|-----------------------------------------|--------------------------|-------------|
|                                                                                                    | Project                                                                                                    | 311                                     | ▼ Submit                 |             |
| ข้อควรรู้ : 1. เลือกรหัสโครงก<br>2. แนบไฟล์ข้อมูลใ<br>3. ระบบจะฟาการต<br><u>www.ic.or.th</u> หัว<br>4. บริษัทสามารถต | ารให้ตรงกับข้อมูลที่บันทึกไว้เพื่อส่งข้อมูลถึง<br>ห้ถูกด้องตรงกับเมบูไฟล์ที่ระบบกำหนด<br>เรวจสอบข้อมูลตั้งแต่ชื่อหัวคอลัมพ์ ดังนั้นบริ<br>ข้อระบบ RMTS-2011<br>รวจสอบข้อมูลการตัดบัญชีวัตถุดิบย้อนหลังไ | มสมาคม<br>ษัทควรทำการดาว<br>ได้ 3 เดือน | าน์โหลดโครงสร้างการเตรีย | บมข้อมูลจาก |
| 1.                                                                                                    | ะแสดงรายละเอียดข้อมูลดังรูป                                                                                                    |                                         |                          |             |

| Export Online :    | Export Online : View File : |                          |                          |                          |               |                |               |  |  |  |  |  |  |
|--------------------|-----------------------------|--------------------------|--------------------------|--------------------------|---------------|----------------|---------------|--|--|--|--|--|--|
|                    |                             | Proj                     | e11 <b>v</b>             | Submit                   |               |                |               |  |  |  |  |  |  |
| วันที่             | งวดเริ่มต้น                 | ชื่อไฟล์ดีดบัญชิ         | ชื่อไฟล์จดหมาย           | ชื่อไฟล์เวนเดอร์         | ตรวจสอบ Error | ตรวจสอบสถานะ   | รับข้อมูล MML |  |  |  |  |  |  |
| 11/3/2565 16:50:46 | 001253                      | 51027811EXP11165046.XLSX | 51027811EXL11165046.XLSX | 51027811VEN11165046.XLSX | ตรวจสอบ       | <u>ตรวจสอบ</u> | <u>รับ</u>    |  |  |  |  |  |  |

- คอลัมน์วันที่ แสดงวันที่และเวลาที่ส่งข้อมูล
- คอลัมน์งวดเริ่มต้น แสดงงวดเริ่มต้นในแฟ้มข้อมูลตัดบัญชี
- คอลัมน์ชื่อไฟล์ตัดบัญชี แสดงชื่อแฟ้มข้อมูลตัดบัญชี โดยระบบจะทำการเปลี่ยนชื่อ
  แฟ้มข้อมูลจาก BIRTEXP เป็นรูปแบบที่กำหนดโดยอัตโนมัติ
- คอลัมน์ชื่อไฟล์จดหมาย แสดงชื่อแฟ้มข้อมูลหนังสือบริษัท โดยระบบจะทำการเปลี่ยนชื่อ แฟ้มข้อมูลจาก BIRTEXL เป็นรูปแบบที่กำหนดโดยอัตโนมัติ
- คอลัมน์ชื่อไฟล์เวนเดอร์ แสดงชื่อแฟ้มข้อมูลเวนเดอร์ โดยระบบจะทำการเปลี่ยนชื่อ
  แฟ้มข้อมูลจาก BIRTVEN เป็นรูปแบบที่กำหนดโดยอัตโนมัติ
- คอลัมน์ตรวจสอบ Error จะแสดง Error Report โดยเมื่อส่งข้อมูลตัดบัญชีเข้าสู่ระบบ
  แล้ว ระบบ RMTS-2011 จะทำการตรวจสอบข้อมูลในเบื้องต้น กรณีที่มี Error จะแจ้งกลับมายัง
  ผู้ประกอบการ เพื่อให้ทำการแก้ไข การตรวจสอบ Error ให้คลิกที่ ข้อความ <u>ตรวจสอบ</u> จะ
  ปรากฏหน้าจอแสดง Error Report ดังรูป

| http://eservice.ic.or.th/import                                                                                                    | nine/popViewFileExport.arpx?type=chian&id=588.EXP_FileName=                                                                                   | 54371111EXP11085006.458/CreateDa |
|----------------------------------------------------------------------------------------------------|----------------------------------------------------------------------------------------------------|----------------------------------|
| DATE : 11/11/2012<br>TIME : 08:53:02<br>PROJECT CODE : 54321111 COM<br>FILE NAME : 54321111EP1108<br>LINE STATUS<br>2 start 030 Tururufandad | INVESTOR LINE ASSOCIATION<br>ERROR PROCESS STATUS REPORT<br>IPANY NAME : TEST CO., LTD<br>006.XL5<br>www.01010-30810_BOLT Tugrwilausadedfervi |                                  |
|                                                                                                    |                                                                                                    |                                  |

#### - คอลัมน์ตรวจสอบสถานะ จะแสดงสถานะของการตัดบัญชี ดังรูป

| 🕑 Untitled Page - Google Chrome — 🗆 🗙                                                                      |                                             |                                    |         |    |             |   |   |  |  |  |  |  |
|----------------------------------------------------------------------------------------------------|---------------------------------------------|------------------------------------|---------|----|-------------|---|---|--|--|--|--|--|
| eservice.ic.or.th/iconline/popViewFileExport.aspx?type=chkdata&id=1353035&EXP_FileName=51027811EXP111650 Q |                                             |                                    |         |    |             |   |   |  |  |  |  |  |
|                                                                                                    |                                             |                                    |         |    |             |   |   |  |  |  |  |  |
|                                                                                                    |                                             |                                    |         |    |             |   |   |  |  |  |  |  |
| ٩CV                                                                                                    | เลขที่หนังสืออนุมัติ                        | วันที่หนังสืออนุมัติ               |         | Ni | ลการพิจารณา | - | - |  |  |  |  |  |
| ארט<br>001253                                                                                              | เลขที่หนังสืออนุมัติ<br>นร1311R650300044596 | วันที่หนังสืออนุมัติ<br>14/03/2022 | อนุมัติ | Ni | าการพิจารณา | - | - |  |  |  |  |  |

- คอลัมน์ผลการพิจารณา จะมีค่าดังนี้
  - 1. รออนุมัติ หมายถึง งวดที่ตัดบัญชีได้ผ่านการประมวลผลแล้ว รอการอนุมัติจากสำนักงาน
  - 2. อนุมัติ หมายถึง หนังสือตัดบัญชี ได้ผ่านการอนุมัติจากสำนักงานฯ แล้ว
  - ติดปัญหา ...... หมายถึง งวดที่ตัดบัญชีไม่ผ่านการตรวจสอบ อาจะติดปัญหา เรื่องใดเรื่องหนึ่ง ให้ติดต่อกลับสมาคมฯ
  - 4. ยกเลิก หมายถึง หนังสือตัดบัญชีถูกยกเลิกแล้ว
- คอลัมน์รับข้อมูล MML จะแสดงข้อมูลยอดคงเหลือของรายการวัตถุดิบ ภายหลังที่ได้
  ประมวลผลข้อมูลตัดบัญชีแล้ว (กรณีที่ยังไม่ประมวลผล จะไม่มีข้อมูลแสดง) โดย MML นี้จะ
  แสดงยอดคงเหลือของการตัดบัญชีของแต่ละแฟ้มข้อมูลตัดบัญชีที่ส่งเข้ามาการเรียกดูให้ทำการ
  คลิกที่ <u>รับ</u> จะแสดงหน้าจอให้เลือกที่จะ Open หรือ Save ข้อมูล หรือยกเลิก ดังรูป

| Do | you want to open or save 54321111MML110211541.xls (17.5 KB) from eservice.ic.or.th? |      |      |   | ×      |
|----|-------------------------------------------------------------------------------------|------|------|---|--------|
|    |                                                                                     | Open | Save | • | Cancel |

กรณีที่คลิกที่ปุ่ม Open จะทำการเปิดแฟ้มข้อมูล MML โดยระบบจะเรียกจากโปรแกรม Microsoft Excel ซึ่ง เครื่องของผู้ประกอบการต้องติดตั้งโปรแกรม Microsoft Excel จึงจะแสดงข้อมูลได้

|       |                   | · (° · ) : | the face of the second second s | -         | 54321111      | IML1  | 10211541 | [โหมดความ | แข้ากันได้ | ] - Micros  | soft Excel |               |        |           |           |                           |        |             |           |
|-------|-------------------|------------|----------------------------------------------------------------------------------------------------|-----------|---------------|-------|----------|-----------|------------|-------------|------------|---------------|--------|-----------|-----------|---------------------------|--------|-------------|-----------|
| C     | หน้าแรก           | แทรก       | เด้าโครงหน้ากระดาษ สูตร ข้อมูล ตรว                                                                                                    | ลหาน มุมม | aa Add-In     |       |          |           |            |             |            |               |        |           |           |                           |        |             | 0 - 🕫 x   |
| ľ     | 3 Å ÅA<br>13 ÅAAZ | in         |                                                                                                    |           | #คข้อความ     |       | ทั่วไป   |           | - 01       |             |            | ไม่<br>ลักษณะ |        | 🌁 🚺       | Σι        | เลรวมอัดโนมัติ -<br>ดิม - | 27     | ส้า         |           |
|       | , 💜 ตัวคัด        | วางรูปแบบ  | B Z D T H T O TAT S S S                                                                                                    |           | 29 ผสานและจดก | งกลาง |          | % , 30    | +.0        | มเงื่อนไข - | เป็นดาราง  | - เซลล์ -     | *      |           | 20        | ha •                      | และกรอ | ง - เลือก - |           |
|       | คลิปบอร์ด         | 5          | แบบอักษร 🙃                                                                                                    | การจัดเ   | כווי          |       | G        | ด้วเลข    | 5          |             | ត័កមណះ     |               |        | เซลล์     |           | การ                       | แก้ไข  |             |           |
|       | A1                | •          | ( f≠ proj_code                                                                                                    |           |               |       |          |           |            |             |            |               |        |           |           |                           |        |             | ¥         |
|       | A                 | В          | C                                                                                                    | D         | E             | F     | G        | H         | - I        | J           | K          | L             | M      | N         | 0         | Р                         | Q      | R           | S         |
| 1     | proj_code         | grp_no     | grp_desc                                                                                                    | max_stock | max_import    | uom   | ess_mat  | start_qty | imp_qty    | exp_qt      | y ven_qt   | y loc_qty     | tmp_qt | ty adj_qt | y balance | app_qty                   | active | start_date  | end_date  |
| 2     | 54321111          | 000001     | LABEL                                                                                                    | 53600000  | 0             | C62   | N        | 2500      | 800        |             | 0          | 0             | )      | 0         | 0 330     | 53596700                  | Y      | 05/09/2012  | 04/09/201 |
| 3     | 54321111          | 000002     | INDUCTOR                                                                                                    | 59800000  | 0             | C62   | N        | 1500      | 700        |             | 0          | 0             | )      | 0         | 0 220     | 59797800                  | Y      | 05/09/2012  | 04/09/201 |
| 4     | 54321111          | 000003     | TINNER                                                                                                    | 65000000  | 0             | KG    | Y        | 5000      | 250        |             | 0          | 0             | )      | 0         | 0 525     | 64994750                  | Y      | 05/09/2012  | 04/09/201 |
| 5     | 54321111          | 000004     | FILTER                                                                                                    | 85900000  | 0             | ME    | N        | 100       | 0          |             | 0          | 0             | )      | 0         | 0 10      | 85899900                  | Y      | 05/09/2012  | 04/09/201 |
| 6     | 54321111          | 000005     | FLY BACK TRANSFORMER                                                                                                    | 50000000  | 0             | C62   | N        | 100       | 0          |             | 0          | 0             | 0      | 0         | 0 10      | 49999900                  | Y      | 05/09/2012  | 04/09/201 |
| 7     | 54321111          | 000006     | CAPACITOR                                                                                                    | 1000000   | 0             | C62   | N        | 0         | 0          |             | 0          | 0             | )      | 0         | 0 (       | 0 1000000                 | Y      | 05/09/2012  | 04/09/201 |
| 8     | 54321111          | 000007     | ELECTROLYTIC CAPACITOR, EL CAP                                                                                                    | 2000000   | 0             | C62   | N        | 0         | 0          |             | 0          | 0             | )      | 0         | 0 (       | 2000000                   | Y      | 05/09/2012  | 04/09/201 |
| 9     | 54321111          | 800000     | PRINTED CIRCUIT BOARDS                                                                                                    | 2500000   | 0             | C62   | N        | 0         | 0          |             | 0          | 0             | )      | 0         | 0 (       | 2500000                   | Y      | 05/09/2012  | 04/09/201 |
| 10    | 54321111          | 000009     | DIODE                                                                                                    | 2600000   | 0             | C62   | N        | 0         | 0          |             | 0          | 0             | )      | 0         | 0 (       | 2600000                   | Y      | 05/09/2012  | 04/09/201 |
| 11    | 54321111          | 000010     | TRANSISTOR                                                                                                    | 73689000  | 0             | C62   | N        | 0         | 0          |             | 0          | 0             | )      | 0         | 0 (       | 73689000                  | Y      | 05/09/2012  | 04/09/201 |
| 12    | 54321111          | 000011     | INTEGRATED CIRCUIT                                                                                                    | 26900000  | 0             | C62   | N        | 0         | 0          |             | 0          | 0             | )      | 0         | 0 (       | 26900000                  | Y      | 05/09/2012  | 04/09/201 |
| 13    | 54321111          | 000012     | CABLE ASSY                                                                                                    | 15850000  | 0             | C62   | N        | 0         | 0          |             | 0          | 0             | )      | 0         | 0 (       | 15850000                  | Y      | 05/09/2012  | 04/09/201 |
| 14    | 54321111          | 000013     | TUNER                                                                                                    | 95600000  | 0             | C62   | N        | 0         | 0          |             | 0          | 0             | )      | 0         | 0 (       | 95600000                  | Y      | 05/09/2012  | 04/09/201 |
| 15    | 54321111          | 000014     | DELAY                                                                                                    | 5000000   | 0             | C62   | N        | 0         | 0          |             | 0          | 0             | )      | 0         | 0 (       | 5000000                   | Y      | 05/09/2012  | 04/09/201 |
| 16    | 54321111          | 000015     | INNER BOX                                                                                                    | 16500000  | 0             | C62   | N        | 0         | 0          |             | 0          | 0             | )      | 0         | 0 (       | 16500000                  | Y      | 05/09/2012  | 04/09/201 |
| 17    | 54321111          | 000016     | BUFFER                                                                                                    | 18600000  | 0             | C62   | N        | 0         | 0          |             | 0          | 0             | )      | 0         | 0 (       | 18600000                  | Y      | 05/09/2012  | 04/09/201 |
| 18    | 54321111          | 000017     | PIN                                                                                                    | 18900000  | 0             | C62   | N        | 0         | 0          |             | 0          | 0             | 0      | 0         | 0 0       | 18900000                  | Y      | 05/09/2012  | 04/09/201 |
| 19    | 54321111          | 000018     | SEMI TORSION                                                                                                    | 18955555  | 0             | KG    | N        | 0         | 0          |             | 0          | 0             | )      | 0         | 0 (       | 18955555                  | Y      | 05/09/2012  | 04/09/201 |
| 20    | 54321111          | 000019     | SEMI EXTENSION                                                                                                    | 15800000  | 0             | KG    | N        | 0         | C          |             | 0          | 0             | )      | 0         | 0 (       | 15800000                  | Y      | 05/09/2012  | 04/09/201 |
| 21    | 54321111          | 000020     | SEMI WIRE - FORMING                                                                                                    | 5622222   | 0             | KG    | N        | 0         | 0          |             | 0          | 0             | )      | 0         | 0 (       | 5622222                   | Y      | 05/09/2012  | 04/09/201 |
| 22    | 54321111          | 000021     | SEMI COMPRESSION                                                                                                    | 28810000  | 0             | KG    | N        | 0         | 0          |             | 0          | 0             | )      | 0         | 0 (       | 28810000                  | Y      | 05/09/2012  | 04/09/201 |
| 23    | 54321111          | R00001     | C62B SUB ASSY                                                                                                    | 2000000   | 0             | C62   | N        | 0         | 0          |             | 0          | 0             | J      | 0         | 0 (       | 2000000                   | Y      | 05/09/2012  | 04/09/201 |
| 24    |                   |            |                                                                                                    |           |               |       |          |           |            |             |            |               |        |           |           |                           |        |             |           |
| 25    |                   |            |                                                                                                    |           |               |       |          |           |            |             |            |               |        |           |           |                           |        |             |           |
| 26    |                   |            |                                                                                                    |           |               |       |          |           |            |             |            |               |        |           |           |                           |        |             |           |
| H I   | ▶ ₩ 790           | 44231      | <b>*</b>                                                                                                    |           |               |       |          |           |            |             | 4          |               |        |           |           |                           |        |             |           |
| พร่อม | ม                 |            |                                                                                                    |           |               |       |          |           |            |             |            |               |        |           |           |                           | 1009   | 6 😑         | U +       |